iW-SA30

WWW.FANVIL.COM

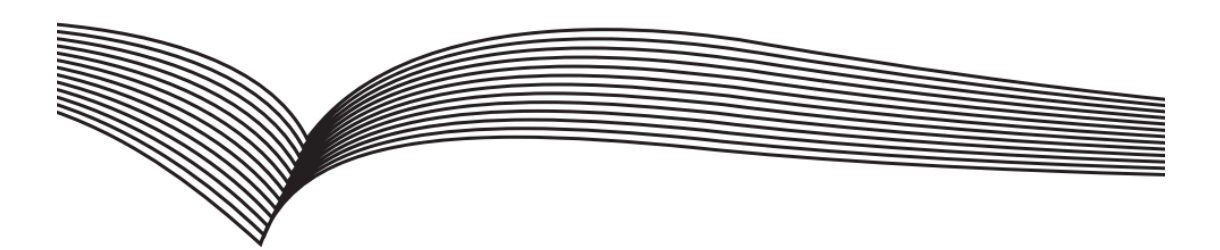

# SIP Speaker Quick Installation Guide

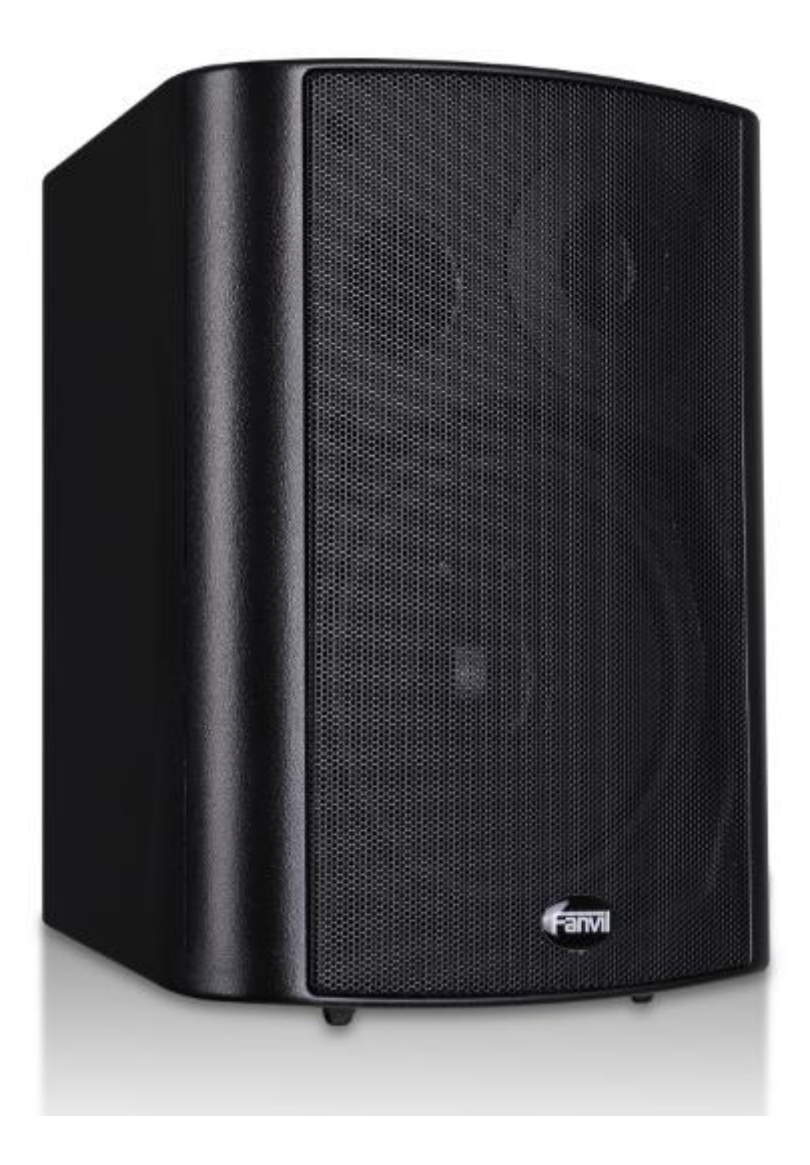

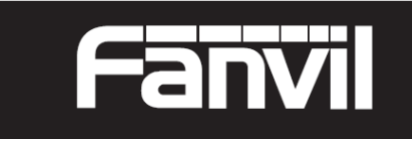

### Interface Explanation

#### Interface Diagram

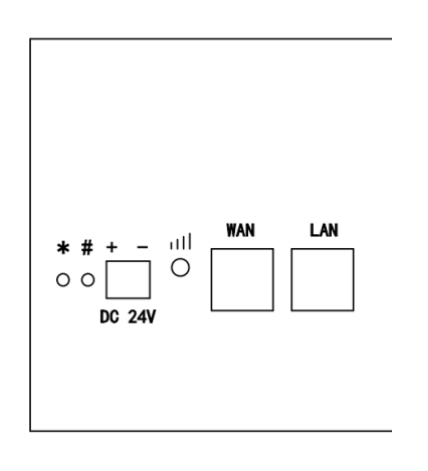

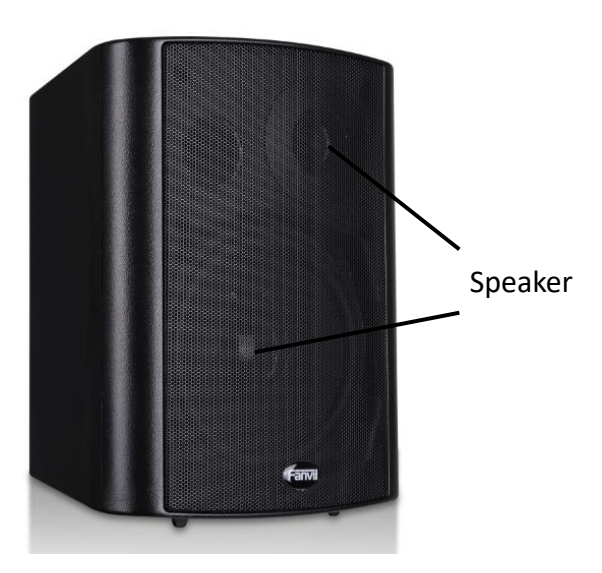

| Port      | Description               | Feature                                                                                                    | Picture       |
|-----------|---------------------------|----------------------------------------------------------------------------------------------------|---------------|
| DC<br>24V | DC Power Input<br>port    | Input Range:+12 $\sim$ +24V DC<br>(Notice: Plus-n-Minus connection of the Power)                                                                                                    | + -<br>DC 24V |
| WAN       | WAN port                  | 10M/100M Adaptive Ethernet port, connected to the network                                                                                                    | WAN           |
| LAN       | LAN Port                  | 10M/100M Adaptive Ethernet port, connected to the computer(which can be configured to routing mode, or to bridge mode)                                                                                                    |               |
| atl       | The Network<br>Light      | <ol> <li>The network get through , and the light put out</li> <li>The network can not get through , and the light<br/>blink fast within 0.5s</li> <li>The network get through but registration fail , and<br/>the light blink slowly with 1s</li> </ol> | all<br>O      |
| * #       | Audio Output<br>Interface | <ol> <li>Long click "#" for more than 3s, and then IP</li> <li>Address will be announced by this device</li> <li>Click "#****#*", this device will automatically restart and reset to defaults</li> </ol>                                               | * #           |

### **SIP Speaker Configuration**

#### Step One: Connect to the network

Connect the end of network cable to the device WAN port, another end is connected to the LAN port of the router, then the hardware connection is completed. Normally, you should set your network to DHCP mode.

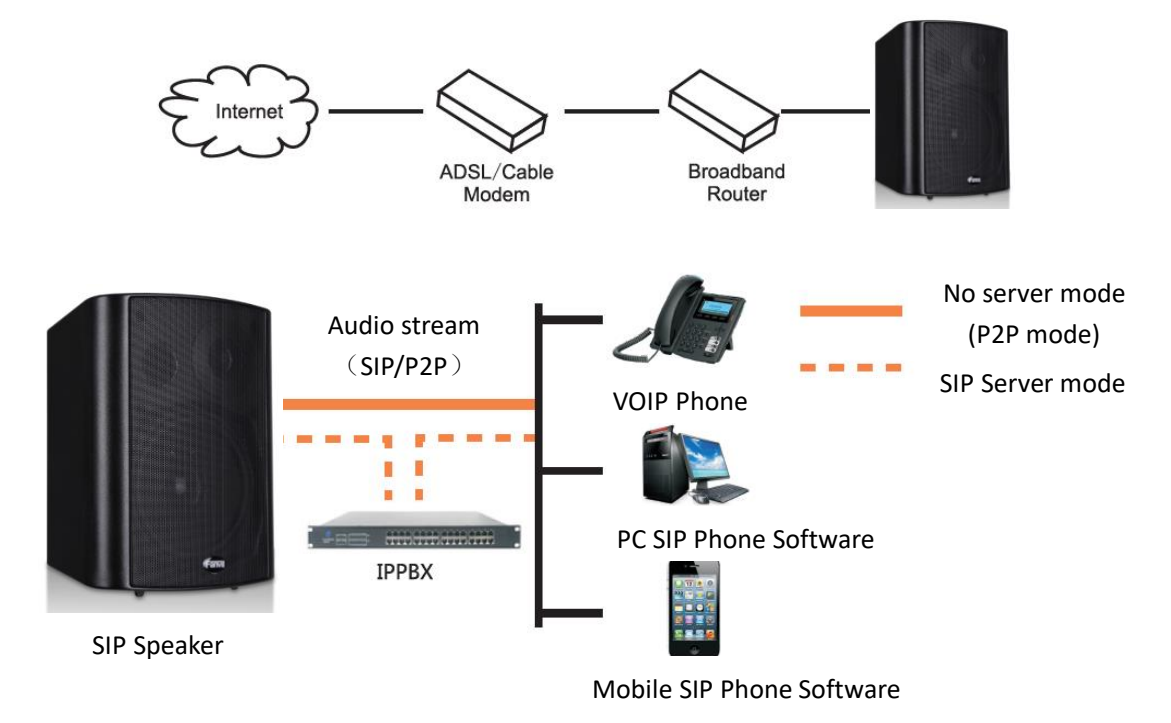

#### Step Two: Get the device IP Address:

Methods:

- 1. Use the default IP scanner tool to get it: Network Scanner
- 1) Install the scanner tool: Network Scanner;
- 2) Ensure the working computer (installing IP scanner tool, exe.) is in the same local network with the corresponding device;
- 3) Run the tool (Network Scanner.exe), to search the IP address of corresponding device within the network.

| Î | 33 iDoorPhone Network Scanner(V 1.0) |               |                   |              |             |         |
|---|--------------------------------------|---------------|-------------------|--------------|-------------|---------|
| # | IP Address                           | Serial Number | MAC Address       | SW Version   | Description |         |
| 1 | 192.168.1.128                        | iW-SA30       | Oc:38:3e:15:f9:ca | 2.3.1465.497 | SIP Speaker |         |
|   |                                      |               |                   |              |             | Refresh |

Method 2: Long Press "#"key for 3 seconds, the intercom will report the IP numbers by itself.

# SIP Speaker Configuration

### Step Three: Log in the WEB admin interface of the device

Input IP address (e.g.: <u>http://192.168.1.128)</u> the Web browser, the default user name: admin, password: admin.

| User:     |           |
|-----------|-----------|
| Password: |           |
| Language: | English 💌 |
| cunguage. |           |

### Step Four: Modify the device description

|                | FUNCTION KEY           | AUDIO F         | EATURE        | MCAST         | Action URL |             |          |
|----------------|------------------------|-----------------|---------------|---------------|------------|-------------|----------|
|                |                        |                 |               |               |            |             |          |
| › BASIC        | Feature Settings       |                 |               |               |            |             |          |
| > NETWORK      | DND (Do Not Disturb)   |                 |               | Ban Outgoin   | g          |             |          |
|                | Enable Intercom Mute   |                 |               | Enable Inter  | com Tone   |             |          |
| > VoIP         | Enable Auto Answer     | Lines and       | IP Call 💌     | Auto Answer   | Timeout    | 0 (0~6      | Ds)      |
|                | No Answer Handdow      | n 🔳             |               | No Ans. Han   | ddown Time | 30 (1~6     | Os)      |
| > INTERCOM     | Dial Fixed Length to S | Send 📃          |               | Send length   |            | 11          |          |
| Intelicon      | Enable Speed Dial Ha   | nddown Enable 🖵 |               | Dial Number   | Voice Play | Disable 💌   |          |
|                | Use Function Key to A  | Answer Enable 🖵 |               | Status Led R  | euse Mode  | Disable 💌   |          |
| / SAFEGUARDING | Hot Key Dial Mode Se   | lect Main-Seco  | ondary 💌      | Call Switched | d Time     | 16 (5~50    | ls)      |
|                | Day Start Time         | 06:00           | (00:00~23:59) | Day End Tim   | e          | 18:00 (00:0 | 0~23:59) |
| MAINTENANCE    | Description            | iW-SA30         |               |               |            |             |          |
|                |                        |                 |               | Apply         |            |             |          |
| › LOGOUT       |                        |                 |               |               |            |             |          |
|                | Block Out Settings     |                 |               |               |            |             |          |
|                |                        |                 | Blo           | ock Out       |            |             |          |
|                |                        |                 | Add           |               |            | Delete      |          |
|                |                        |                 |               |               |            |             |          |

# SIP Speaker Configuration

Step Five: Add SIP account

|              | SIP STUN                 |              |
|--------------|--------------------------|--------------|
|              |                          |              |
| > BASIC      | SIP Line SIP 1           |              |
| • NETWORK    | Basic Settings >>        |              |
|              | Status                   | Registered   |
| > VOID       | Server Address           | 172.18.1.212 |
|              | Server Port              | 5060         |
| INTERCOM     | Authentication User      | 604          |
|              | Authentication Password  | ••••         |
| SAFEGUARDING | SIP User                 | 604          |
|              | Display Name             | 604          |
| MAINTENANCE  | Enable Registration      | V            |
| › LOGOUT     | Advanced SIP Settings >> |              |
|              |                          | Apply        |
|              |                          |              |
|              | SIP Global Settings >>   |              |

### Step Six: The Volume adjustment

Method one: through the WEB can adjust the size of the volume, mainly is two, < Broadcast Output Volume > and < Handsfree Hardware Speakerphone Gain> below.

|                | FUNCTION KEY AUDIO FEATURE MCAST Action URL                                       |
|----------------|-----------------------------------------------------------------------------------|
|                | Audio Settings                                                                    |
|                | First Codec G.711A 💌 Second Codec G.711U 💌                                        |
| > BASIC        | Third Codec G.722 💌 Fourth Codec G.729AB 💌                                        |
|                | DTMF Payload Type 101 (96~127) Default Ring Type Type 1                           |
| > NETWORK      | G.729AB Payload Length 20ms 🗨 Tone Standard China 💌                               |
|                | G.722 Timestamps 160/20ms 💌 G.723.1 Bit Rate 6.3kb/s 💌                            |
| › VoIP         | Enable VAD                                                                        |
| • INTERCOM     | Talk Volume Settings                                                              |
|                | SPK Output Volume 5 (1~9) MIC Input Volume 5 (1~9)                                |
| > SAFEGUARDING | The software safe and excite the F                                                |
|                | Media Volume Settings                                                             |
| > MAINTENANCE  | Broadcast Output Volume 5 (1~9) Signal Tone Volume 5 (0~9)                        |
| › LOGOUT       | 🚽 Hardware gain                                                                   |
|                | Codec Gain Settings                                                               |
|                | Handsfree Hardware MIC Gain 5 (1~11) Handsfree Hardware Speakerphone Gain 3 (1~8) |
|                | Apply                                                                             |